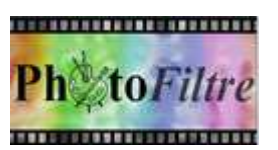

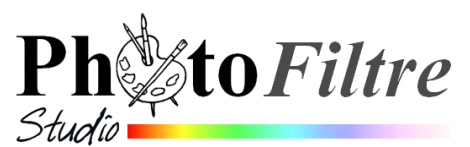

## Commande : Image, Taille de la zone de travail

#### Notes personnelles :

Lors de la découverte d'un logiciel de retouche d'images, on peut être intrigué(e) par la commande : *Image, Taille de la zone de travail* que l'on confond dans un premier temps avec la commande : *Image, Taille de l'image*. Voir les deux boites de dialogue correspondantes, à droite.

# La commande : *Image, Taille de la zone de travail* permet de modifier la taille de la *Zone de travail* de l'image (support),

soit en l'agrandissant (ajouter un fond),

 soit en la réduisant (recadrage)
Note : Pour recadrer une image, cette commande est rarement utilisée. On lui préfère l'utilisation d'un outil de sélection et de la commande : *Image, Recadrer*. Voir la Fiche 6 dans *PhotoFiltre7*

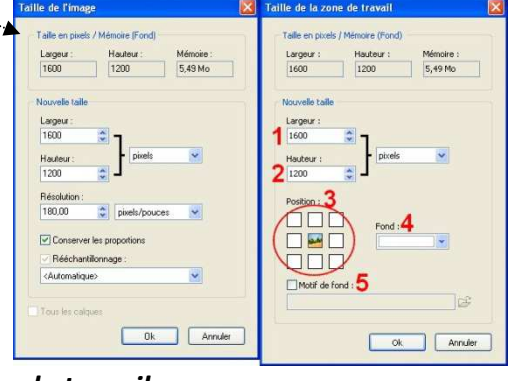

#### A. Observation de la commande : *Image, Zone de travail* (à l'aide d'un exemple)

- Télécharger l'image saint\_goustan.jpg à cette adresse : http://www.bricabracinfo.fr/Banque/thumb.html
- Lancer PhotoFiltre Studio (ou PhotoFiltre7)
- Ouvrir l'image saint\_goustan.jpg.
- Commande : Image, Dupliquer pour ne travailler que sur une copie et conserver la photo originale.
- Commande : Image, Taille de la zone de travail. La boite de dialogue : Taille de la zone de travail s'affiche à l'écran permettant d'agir sur :
  - 1. la Largeur (1)
  - 2. la Hauteur (2)
  - 3. la *Position* de l'image par rapport aux nouvelles dimensions de l'image (3)
  - 4. la couleur de *Fond* (4) [en mode Couleur
  - 5. un *Motif de fond* (5)

en mode Couleur RVB,

sinon en mode RVBA, le fond est transparent

#### B. Cas où l'image est en mode Couleur RVBA (couche alpha)

- L'image saint\_goustan.jpg étant ouverte dans PhotoFiltre Studio (ou PhotoFiltre7), activer la commande : Image, Mode, RVBA (couche Alpha)
- Commande : Image, Taille de la zone de travail. La boite de dialogue : Taille de la zone de travail s'affiche à l'écran. Nous souhaitons agrandir l'image de 200 pixels en Largeur et Hauteur (dimensions initiales : 1600x1200).
- Saisir au clavier les valeurs correspondantes pour la Largeur et la Hauteur : 1800 et 1400. Nous observons que l'option Fond et Motif de fond sont grisées, donc inaccessibles. Cliquer sur OK.
- > Définir la position de l'image de départ par rapport à la nouvelle *Zone de travail*.

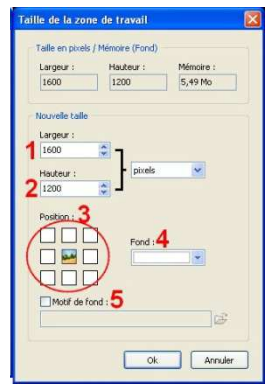

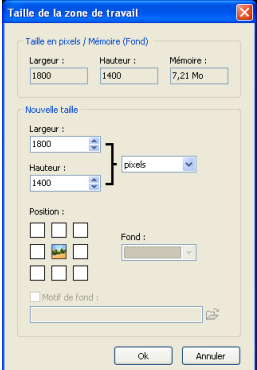

#### Exemples d'affichages obtenus en fonction de la position d'affichage de l'image

Note : la transparence est représentée par des damiers gris/blanc

### Exemple : 1 Position : L'image d'origine est centrée par rapport au nouvel espace créé Exemple 2 L'image d'origine est centrée verticalement mais Position : positionnée à droite horizontalement par rapport au nouvel espace créé Exemple 3 L'image d'origine est positionnée en haut à gauche par rapport au nouvel espace créé.... Notes :

Il est possible de dessiner ou d'écrire sur ce fond transparent. Pour conserver la transparence, l'image doit être enregistrée au format GIF ou PNG

|    | Position : | 112 |
|----|------------|-----|
| •• | · 🔤 🔲 🔛    |     |
|    |            |     |
|    |            |     |
|    |            |     |

Position :

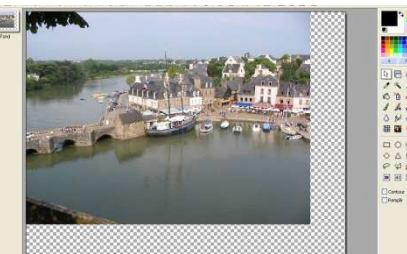

#### C. Cas où l'image est en mode Couleur RVB

- L'image saint\_goustan.jpg étant ouverte dans PhotoFiltre Studio (ou PhotoFiltre7), cliquer autant de fois que nécessaire sur l'icône d'annulation manipulations effectuées dans la partie B.
- Vérifier dans la commande : Image, Mode que le Mode coché est bien Couleurs RVB, sinon le sélectionner.
- Commande : Image, Taille de la zone de travail. La boite de dialogue : Taille de la zone de travail s'affiche à l'écran. Nous souhaitons agrandir l'image de 200 pixels en Largeur et Hauteur (dimensions initiales : 1600x1200).
- > Saisir au clavier les valeurs correspondantes pour la Largeur et la Hauteur : 1800 et 1400. Nous observons que l'option Fond et Motif de fond sont accessibles, contrairement à la situation observée en B.
- Définir la couleur de la zone ajoutée : cliquer sur la tête de flèche du bouton-Fond pour choisir la couleur. Par défaut le fond est blanc.
- Si vous le souhaitez, définir plutôt un Motif de fond, en cochant la case Motif de Fond. Effectuer votre choix après avoir cliqué sur l'icône dossier 🖾 (figurant un dossier ouvert), à droite du bouton Motif de fond.
- Définir la position de l'image de départ par rapport à la nouvelle Zone de travail.

Exemple d'affichage obtenu avec la position indiquée ci-contre et le motif de fond : Mur03.jpg

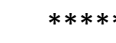

pour annuler les

7.21 M